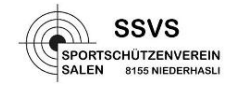

## Anleitung Outlook 2010 Import

1. Datei von der Homepage <u>www.ssvs.ch</u> herunterladen.

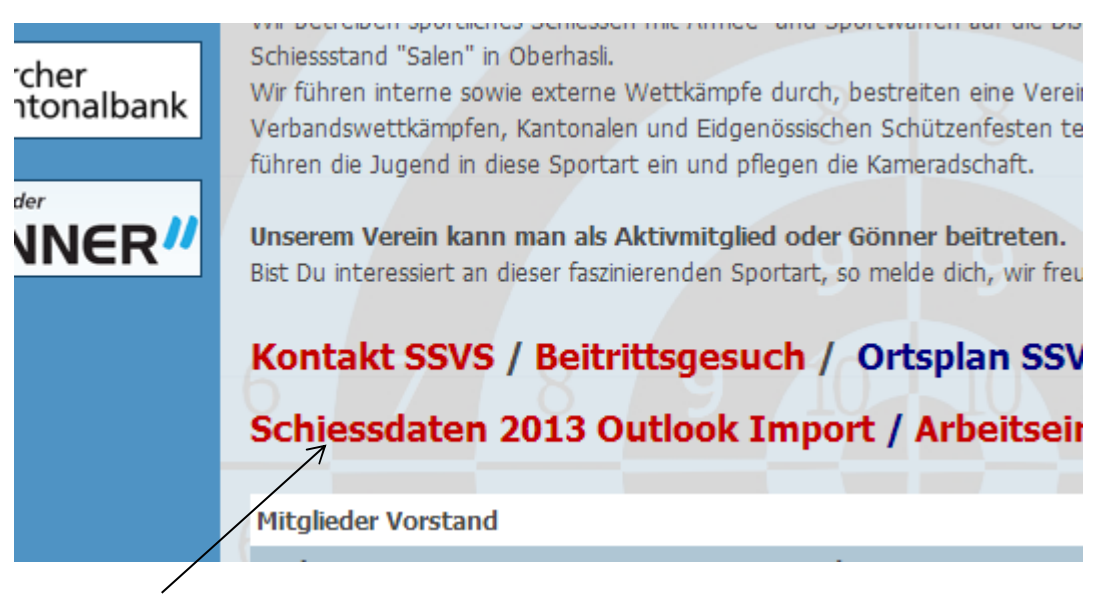

- 2. Datei anklicken und auf dem Desktop abspeichern oder in einem selbst gewählten Verzeichnis.
- 3. Outlook öffnen und das Register Datei wählen

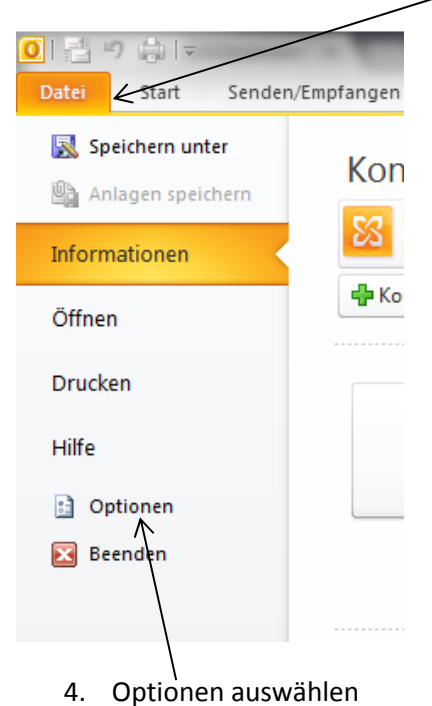

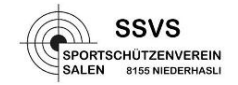

5. Es öffnet sich folgendes Fenster:

| Outlook-Optionen                    | 5 ×                                                                                                    |
|-------------------------------------|----------------------------------------------------------------------------------------------------|
| Allgemein                           | Allgemeine Optionen für das Arbeiten mit Outlook                                                                                            |
| E-Mail                              |                                                                                                    |
| Kalender                            | Benutzeroberflächenoptionen                                                                                                    |
| Kontakte                            | Minisymbolleiste für die Auswahl anzeigen 🛈                                                                                                 |
| Aufgaben                            | Livevorschau aktivieren ()<br>Farbschema: Silber                                                                                            |
| Notizen und Journal                 | QuickInfo-Format: Featurebeschreibungen in QuickInfos anzeigen                                                                              |
| Durchsuchen                         |                                                                                                    |
| Mobiltelefon                        | Microsoft Office-Kopie personalisieren                                                                                                    |
| Sprache                             | <u>B</u> enutzername:                                                                                                    |
| Erweitert                           | Initialen:                                                                                                    |
| Menüband anpassen                   | Startoptionen                                                                                                    |
| Symbolleiste für den Schnellzugriff | <u> <u>         O</u>utlook als Standardprogramm f         ür E-Mail, Kontakte und Kalender einrichten         <u> <u> </u><u> </u></u></u> |
| Add-Ins                             |                                                                                                    |
| Sicherheitscenter                   |                                                                                                    |
|                                     |                                                                                                    |
|                                     |                                                                                                    |
|                                     |                                                                                                    |
|                                     |                                                                                                    |
|                                     |                                                                                                    |
|                                     |                                                                                                    |
|                                     |                                                                                                    |
|                                     |                                                                                                    |
|                                     |                                                                                                    |
|                                     | OK Abbrechen                                                                                                    |
|                                     |                                                                                                    |

6. Erweitert auswählen

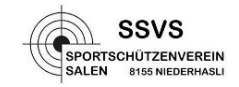

| Outlook-Optionen                    | ? <mark>×</mark>                                                                                                    |
|-------------------------------------|----------------------------------------------------------------------------------------------------|
| Allgemein<br>E-Mail                 | Optionen für das Arbeiten mit Outlook.                                                                                                    |
| Kalender                            | Outlook-Bereiche                                                                                                    |
| Kontakte                            | Passen Sie Outlook-Bereiche an. Navigationsbereich                                                                                                    |
| Aufgaben                            | Lesebereich                                                                                                    |
| Notizen und Journal                 | Aufgabenleiste =                                                                                                    |
| Durchsuchen                         | Starten und Beenden von Outlook                                                                                                    |
| Mobiltelefon<br>Sprache             | Outlook in diesem Ordner starten: Posteingang  Durchsuchen  Beim Beenden von Outlook die Ordner "Gelöschte Elemente" leeren                                    |
| Erweitert                           |                                                                                                    |
| Menüband anpassen                   |                                                                                                    |
| Symbolleiste für den Schnellzugriff | Verringern Sie die Postfachgröße, indem Sie alte Elemente loschen öder in<br>eine Archivdatendatei verschieben.                                                |
| Add-Ins                             | Erinnerungen                                                                                                    |
| Sicherheitscenter                   | <ul> <li>☑ Erinnerungen anzeigen</li> <li>☑ Erinnerungssound wiedergeben: reminder.wav</li> </ul>                                                              |
|                                     | Exportieren                                                                                                    |
|                                     | Outlook-Informationen zur Verwendung in anderen Programmen in eine Datei exportieren.                                                                          |
|                                     | RSS-Feeds                                                                                                    |
|                                     | <ul> <li>Jedes RSS-Feedelement, das aktualisiert wird, als neu anerigen</li> <li>RSS-Feeds mit der gemeinsamen Feedliste in Windows synchronisieren</li> </ul> |
|                                     | Senden und Empfangen                                                                                                    |
|                                     | OK Abbrechen                                                                                                    |

- 7. Exportieren auswählen
- 8. Import Export Assistent wird geöffnet.
- 9. "Ausanderen Programmen oder Dateien importieren" auswählen

| Import/Export-Assistent | Wählen Sie eine Aktion aus:<br>Aus anderen Programmen oder Dateien importieren<br>iCalendar- (ICS) oder vCalendar-Datei (VCS) importieren<br>In Datei exportieren<br>Internet-Mail und Adressen importieren<br>Internet-Mail-Kontoeinstellungen importieren<br>RSS-Feeds aus einer OPML-Datei importieren<br>RSS-Feeds aus gemeinsamer Feedliste importieren<br>RSS-Feeds in eine OPML-Datei exportieren<br>VCARD-Datei (VCF) importieren<br>Beschreibung |
|-------------------------|----------------------------------------------------------------------------------------------------|
|                         | Daten werden aus anderen Programmen oder Dateien importiert, einschließlich<br>ACT!, Lotus Organizer, Outlook-Datendateien (PST), Datenbankdateien,<br>Textdateien und andere.<br>< Zurück Weiter > Abbrechen                                                                                                    |

10. Weiter 🦟

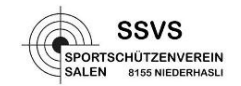

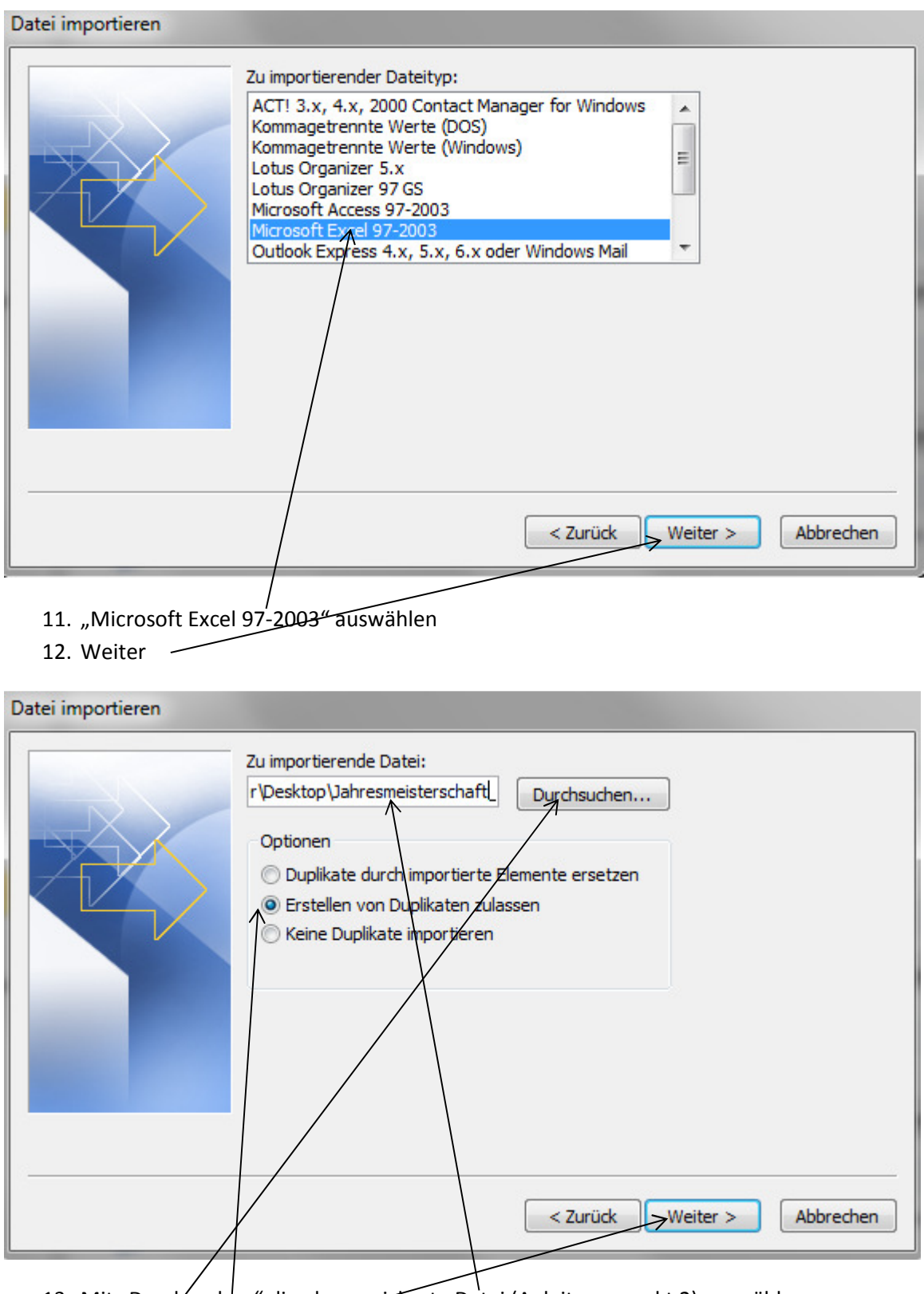

- 13. Mit "Durchsuchen" die abgespeicherte Datei (Anleitungspunkt 2) auswählen.
- 14. Gewünschte Option auswählen
- 15. Weiter -

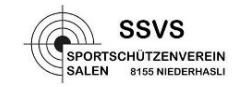

| Datei importieren                                                                                                    |  |  |  |
|----------------------------------------------------------------------------------------------------|--|--|--|
| Zielordner auswählen:                                                                                                    |  |  |  |
| Image: Conversation Action Settings         Image: Conversation Action Settings         Image: Conversation Action Action Settings |  |  |  |
| 16. Zielordner auswählen<br>17. Weiter                                                                                                    |  |  |  |
| Datei importieren                                                                                                    |  |  |  |
| Die folgenden Aktionen werden ausgeführt:                                                                                                    |  |  |  |
| Betreff" importieren in den Ordner: Kalender       Benutzerdefinierte Felder zuordnen         Ziel ändern                                                                                                    |  |  |  |
| Dieser Vorgang kann einige Minuten dauern und kann nicht abgebrochen werden.                                                                                                    |  |  |  |
| < Zurück Fertig stellen Abbrechen                                                                                                    |  |  |  |

18. Fertig stellen.

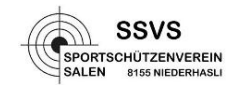

| Import/Export-Status                                    | - |     |
|---------------------------------------------------------|---|-----|
|                                                         | Ø | s 📂 |
| "Termine" wird von "Betreff" nach "Kalender" importiert |   |     |
|                                                         |   |     |

19. Die Daten werden in den entsprechenden Kalender importiert.

Mit älteren Outlook Versionen ist das Vorgehen sinngemäss gleich. Der Importe / Export Assistent wird lediglich anders geöffnet.

Falls jemand andere Dateien für den Import in ein anderes Programm benötigt kann man sich bei mir melden.

## info@ssvs.ch

Es stehen folgende Dateitypen zur Verfügung:

\*\*.ics

\*\*.pst

\*\*.csv

09.01.2013/ DS